## **DOT Web Conferencing Instructions**

# Participants will be unable to access the Web Conference if using Windows Vista or a browser other than Internet Explorer.

- 1. Use a DOT TEL DTSD number as you would for adding a DOT TEL DTSD resource to a Teleconference meeting.
- 2. The host and the participants go to the same web page to host/attend (<u>http://www.webmeeting.att.com</u>)
- 3. The phone number is the meeting number and the access code is the access code.
- 4. The host must select host and enter the host password.
- 5. Once connected the host should select "Share Screen" when ready.
- 6. Participants should not close their browser windows.

**Web Conference Email Template** – Save a copy of the text below in an email in your Outlook Drafts folder. Share with participants when scheduling a web conference. Change the phone numbers and access codes as appropriate.

**Important:** Participants will be unable to access the Web Conference if using Windows Vista or a browser other than Internet Explorer.

#### To access the phone portion of our Web Conference meeting

 Dial into the conference reservation number 8778487030, use the access code 3303616 when prompted.

#### To access the online portion of our Web Conference meeting

• Go to <u>http://www.webmeeting.att.com</u>.

\* \* \* \* \* \* \*

- Enter meeting number (Tel Number) access code (access code) email address and name
- Click SUBMIT
- Click PARTICIPANT

Note: The first time you attend a Web meeting you will see a popup. Select yes or 'Install active x control.' This process takes about 1 minute to complete. Once you have had a Web meeting in Internet Explorer you should not need to do this again.

\* \* \* \* \* \* \* \*

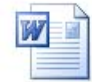

MS Word Version of Web Conference Email Template: \\mad00fph\N4Public\BTS\RealEstate\ShareDocs\2012\Staff-Jun\Web-Mtg-Template.doc

This document: \\mad00fph\\N4Public\BTS\RealEstate\ShareDocs\2012\Staff-Jun\Host-Web-Conf.pdf

### Hosting an Outlook Web Conference

1. Include one of the available "DOT TEL DTSD ... TConf" lines as an Outlook meeting Resource. You may wish to include several of them and then remove unavailable lines after scheduling. Click OK

| dot tel                                                         |                     | <u>G</u> o | Global Addres    | s List           | *       | Ad <u>v</u> anced Find |       |
|-----------------------------------------------------------------|---------------------|------------|------------------|------------------|---------|------------------------|-------|
| Name                                                            |                     |            |                  |                  |         | Title                  | Busin |
| 🗧 DOT TEL D                                                     | TSD NW TConf3 888-  | 557-851    | 1 Access 309872  | 6 Host 8254      |         |                        |       |
| DOT TEL D                                                       | TSD REGION Webcont  | erence     |                  |                  |         |                        |       |
| 🗧 DOT TEL D                                                     | TSD SE TConf1 888-5 | 57-851:    | L Access 1385799 | Host 4351        |         |                        |       |
| 🗧 DOT TEL D                                                     | TSD SE TConf2 888-5 | 57-851:    | L Access 7110423 | 8 Host 1748      |         |                        |       |
| DOT TEL D                                                       | TSD SE TConf3 888-5 | 57-851     | L Access 4540188 | 8 Host 7190      |         |                        |       |
| DOT TEL C                                                       | TSD SW MAD Spider   | Phone      |                  |                  |         |                        |       |
| DOT TEL D                                                       | TSD SW TConf1 888-  | 557-851    | 1 Access 696901  | 6 Host 8718      |         |                        |       |
| OT TEL DTSD SW TConf2 888-557-8511 Access 5879311 Host 5016     |                     |            |                  |                  |         |                        |       |
| ODT TEL DTSD SW TConf3 888-557-8511 Access 4253910 Host 6357    |                     |            |                  |                  |         |                        |       |
| DOT TEL DTSD SWB TConf1 877-336-1286 Access 6279722 Host 579842 |                     |            |                  |                  |         |                        |       |
| DOT TEL DTSD SWB TConf2 877-848-7030 Access 3303616 Host 1431   |                     |            |                  |                  |         |                        |       |
| DOT TEL I                                                       | OTSD SWB TConf3 888 | -808-69    | 29 Access 77533  | 02 Host 7052     |         |                        |       |
| DOT TEL C                                                       | GC Webconference    |            |                  |                  |         |                        |       |
| <                                                               |                     |            |                  |                  |         |                        | >     |
| <u> </u>                                                        |                     |            |                  | <b>y</b>         |         |                        |       |
| Reguired ->                                                     |                     |            |                  |                  |         |                        |       |
| Ontional ->                                                     |                     |            |                  |                  |         |                        |       |
|                                                                 |                     |            |                  |                  |         |                        |       |
| Resources ->                                                    | DOT TEL DTSD SV     | NB TCo     | nf1 877-336-128  | 5 Access 6279722 | Host 57 | <u>'9842</u> ;         |       |
|                                                                 |                     | NB I CO    | NT2 877-848-7031 | J ACCESS 3303616 | HOST 14 | 131;                   |       |

2. Copy and paste the Email Template information from page 1 in the body of the meeting invitation. Update the phone number and access codes to match the DOT TEL line you are reserving. After including other necessary meeting information and attendees, click Send

|                         | □ ) U →                                                                                                    |                                                                                                    |                                                                                  | Untitl                                       | ed - Meet             | ing                                                     |                       |
|-------------------------|----------------------------------------------------------------------------------------------------|----------------------------------------------------------------------------------------------------|----------------------------------------------------------------------------------|----------------------------------------------|-----------------------|---------------------------------------------------------|-----------------------|
|                         | Meeting Insert Format Text Develo                                                                                                    | oper Add-Ins                                                                                                    |                                                                                  |                                              |                       |                                                         |                       |
| Cancel<br>Invitation    | Calendar<br>Delete<br>Forward +<br>Actions                                                                                                    | Meeting<br>orkspace                                                                                                    | Show As: Busy                                                                    | Recurrence<br>Options                        | Time Categor<br>Zones | Private<br>Private<br>High Importance<br>Low Importance | AB<br>Spelli<br>Proof |
| Invitation<br>Conflicts | is have not been sent for this meeting.<br>with another appointment on your Calendar.                                                                                                    |                                                                                                    |                                                                                  |                                              |                       |                                                         |                       |
| Send                    | To,-         DOT TEL DTSD SWB TConf3 888-808-6           Subject:         Location:           DOT TEL DTSD SWB TConf3 888-808-6           Start time:         Tue 6/19/12                                                                                                    | 929 Access 7753302 Host 7052<br>929 Access 7753302 Host 7052                                                                | t                                                                                |                                              |                       |                                                         |                       |
| Impor<br>To acc         | tant: Participants will be unable to ac<br>cess the phone portion of our Web Co<br>Dial into the conference reservation                                                                                                    | number <mark>8888086929</mark> ,                                                                                            | nce if using Windows V<br>use the access code <mark>7</mark>                     | 'ista or a browser<br><b>753302</b> when pro | other than li         | nternet Explorer.                                       |                       |
| To ac<br>•<br>•<br>•    | Gets the online portion of our Web Co<br>Go to http://www.webmeeting.att.co<br>Enter the meeting number (Tel Num<br>Click the SUBMIT button.<br>Click on the Participant button.<br>• The first time you attend a Web<br>Select yes or 'Install active x control'<br>This process takes about 1-2 minutes to<br>Once you have had a Web meeting in Inter- | onference meeting<br>com.<br>tber), the access code (<br>meeting you will see a po<br>complete<br>ternet Explorer you shoul | ( <mark>access code</mark> ), your <i>em</i><br>pup<br>d not need to do this aga | in.                                          | vour <i>name</i> in   | the appropriate box                                     | (es                   |

3. At the time of the meeting, use Internet Explorer to browse to <a href="http://www.webmeeting.att.com">http://www.webmeeting.att.com</a> and enter the Meeting Number, Code, your Email Address and Name. Click Submit

| 🥞 at&t                                                                |                                         |
|-----------------------------------------------------------------------|-----------------------------------------|
| >Web Meeting Login                                                    | Topic Help                              |
|                                                                       | AT&TTeleConference Services             |
|                                                                       | Login to your Web Meeting               |
| > HELP                                                                | Maating Number                          |
| FAQS                                                                  | 888086929                               |
| FEEDBACK                                                              | Code                                    |
| RELEASE NOTES                                                         | •••••                                   |
| DOWNLOADS                                                             | Email Address<br>drew.kottke@dot.wi.gov |
|                                                                       | Enter Your Name Drew Kottke SUBMIT      |
| Terms and Conditions. Privacy Pc<br>Copyright © 2012 AT&T. All rights | licy.<br>reserved.                      |

4. Click Host

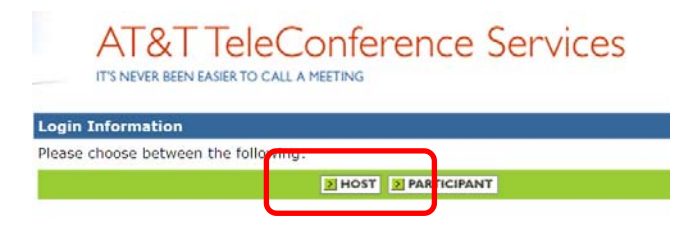

5. Enter the 4 digit Host Password and click Submit

| AT&TT<br>IT'S NEVER BEEN EAS | eleConference Services |
|------------------------------|------------------------|
| Host Login Information       |                        |
| ••••                         |                        |
|                              |                        |
|                              | E SUBMIT E CANC L      |
|                              |                        |

6. Wait. You will eventually see "Meeting In Progress" Do not close this browser window.

#### **Meeting In Progress**

Do not close this window, refresh this Web page, click **Back** or **Forward**, or click a URL in another window. If you do so, the meeting will end.

7. In the ATT Meeting Center window, click "Share Your Desktop" when ready.

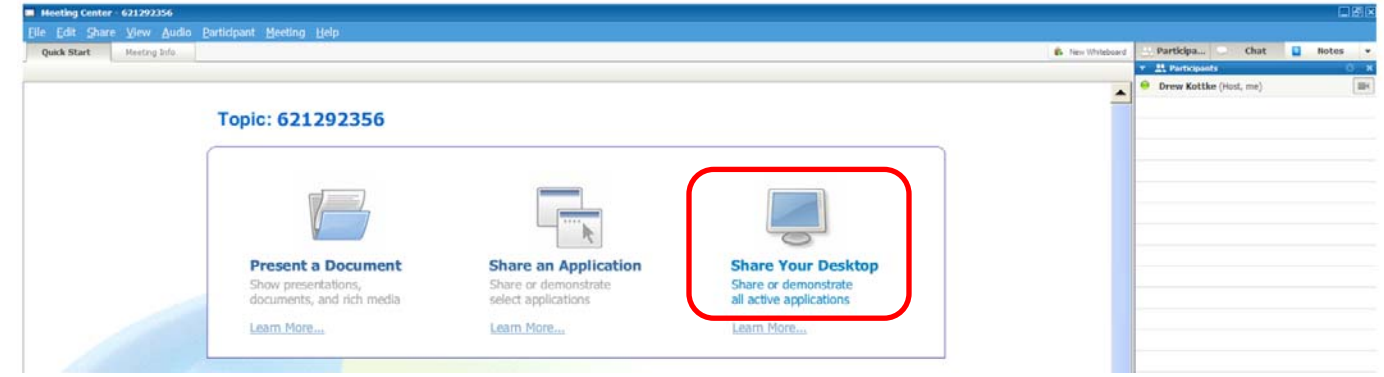

8. When done, close the browser windows to end the meeting.

Prior to hosting a Web Conference, you may wish to... **Turn off Email Notifications in Outlook 2007** 

- 1. From the Outlook menu, click Tools > Options
- 2. On the Preferences tab, in the E-mail section, click E-mail Options
- 3. Click on the "Advanced E-mail Options..." button
- 4. In the "When new items arrive in my Inbox" area...
- 5. Uncheck "Display a New Mail Desktop Alert" and click OK, OK.

| Enterprise Efficience<br>TODAY: 175, \$20 Star<br>Y X If you have trouble vie<br>version. | bucks Cards - Act No<br>ewing this email, read | w   Attend Ju<br>d the online | × ±     |
|-------------------------------------------------------------------------------------------|------------------------------------------------|-------------------------------|---------|
|                                                                                           | 100% 😑 —                                       | Ū                             | ŧ       |
|                                                                                           |                                                | - U 9                         | 0:17 AM |

| Options                                                                                                    | ? 🗙                                                                                                    |
|----------------------------------------------------------------------------------------------------|----------------------------------------------------------------------------------------------------|
| Preferences Nail Setup Mail Format Spelling Othe                                                                                                    | r Delegates                                                                                                    |
| Change the appearance of messages and the Junk E-mail.                                                                                                    | way they are handled<br>. E-mail Options                                                                                                    |
| Calendar E-mail Options                                                                                                    | ? 🗙                                                                                                    |
| Message handling                                                                                                    | Advanced E-mail Options 🛛 ? 🔀                                                                                                    |
| Tasks       After moving or deleting an got         Che       Che         Ber       Che         Contacts and       Automatically gave unsent r         Contacts and       Remove extra line breaks in         Search       On replies and forwards         On replies and forwards       When replying to a message text         Mobile       Che         Che       Include original message text | Save messages AutoSave items in: Drafts AutoSave items every: 3 minutes In folders other than the Inbox, save replies with original message Save forwarded messages When new items arrive in my Inbox Elay a sound Briefly change the mouse cursor Show an envelope icon in the notification area Display a New Mail Desktop Alert (default Inbox only Desktop Alert Settings |
| Prefix each line with:                                                                                                    | When sending a message Set importance: Normal                                                                                                    |
| Kottke, Drew - DOT                                                                                                    | Set sensitivity: Normal   Messages expire after: days  Allow comma as address separator  Automatic name checking                                                                                                    |
|                                                                                                    | Delete meeting request from Inbox when responding     Suggest names while completing To, Cc, and Bcc fields     Press CIRL+ENTER to send messages                                                                                                    |
|                                                                                                    | OK Cancel                                                                                                    |